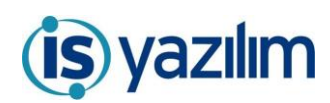

## GÜNCELLEME BİLGİLENDİRME

## VARSAYILAN POSTA GRUBU

EBYS' de birden fazla posta grubu tanımlı ise kullanıcının hazırladığı dış yazışmayı hangi posta grubuna yönlendirilmesini istiyorsa bunun seçimini "Gönderecek Posta Grubu" açılır listesinden yapabilmektedir.

| ⊻ Yeni Dış Yazı                                                                       |                                                                                                    |                                                                                              |                                                                |                                    |                   |  |
|---------------------------------------------------------------------------------------|----------------------------------------------------------------------------------------------------|----------------------------------------------------------------------------------------------|----------------------------------------------------------------|------------------------------------|-------------------|--|
| Açıklama: * Belge onay sonrası hazırlay<br>verilmelidir. * Birden fazla dağıtımı olan | an kullanıcının bekleyen işlerine 'Postalanmayı Bekle<br>dış yazılarda ise onay sonrası; dağıtım listesi sekmet | eyen Dış Yazışmalarım' olarak düşecektir. Be<br>sinde gönderimde bulunan her kurum/kişi için | lgenin çıktısı alınarak, zarfa sistemii<br>pdf üretilmektedir. | n verdiği dış yazı sayısı yazılara | k evrak servisine |  |
|                                                                                       |                                                                                                    |                                                                                              |                                                                | NORMAL -                           |                   |  |
| Belge Cinsi                                                                           | RESMI YAZI 👻                                                                                                    | RESMI YAZI   Belge Güvenlik Kodu                                                             |                                                                | Tarih Giriniz                      | 0                 |  |
| Belge İvedilik                                                                        | NORMAL                                                                                                    |                                                                                              | Belge Tahmini Bitiş Tarihi                                     | Tarih Giriniz                      | 7                 |  |
| Belge Son Onay Makamı                                                                 |                                                                                                    | v                                                                                            |                                                                |                                    |                   |  |
| Belge Konusu                                                                          |                                                                                                    |                                                                                              | Belge Özellikleri                                              | -                                  |                   |  |
| Belge Hizmeti                                                                         | İÇ/DIŞ YAZIŞMA                                                                                                  |                                                                                              | Hizmet Hedef Süre                                              | Tarih Giriniz                      |                   |  |
|                                                                                       |                                                                                                    | × X                                                                                          |                                                                |                                    |                   |  |
| Belge Dosya Plani                                                                     | 🕂 Sık Kullanılan Ekle 🔍 Sık Kullar                                                                              | nilan Seç 🔍 Ek Dosya Planı Ekle                                                              | Ülke İşbirliği / İl Plaka Kodlar                               | • •                                | *                 |  |
|                                                                                       | 🛱 Ek Dosya Planı Temizle                                                                                        |                                                                                              |                                                                |                                    |                   |  |
| Dosya Plan Ayrıntı                                                                    | En az 1 karakter girip arama yapınız. Ya                                                                        | da elle giriş yapınız 🔻                                                                      |                                                                |                                    |                   |  |
| Belge Dili                                                                            | TÜRKÇE 👻                                                                                                    |                                                                                              | Belge Gönderi Tipi                                             | Posta 👻                            |                   |  |
| Belge Açıklama                                                                        |                                                                                                    |                                                                                              | Anahtar Kelime                                                 |                                    |                   |  |
| Belge İçerik Şablonu                                                                  | İçerik Şablonu Seçiniz 🔻                                                                                        |                                                                                              | Gönderecek Posta Grubu                                         |                                    | Ŧ                 |  |
| Kavıt Sonrası Birim Klasör                                                            | 🗁 Birim Belge Klasör Seciniz 🛛 🏛 B                                                                              | irim Belge Klasörü Temizle                                                                   | Tüm Kurum Görebilir                                            |                                    |                   |  |

Kullanıcıların buradaki açılır listeden her seferinde grup seçmemesinden kaynaklanan karışıklıkların ortadan kalkması ya da kullanıcının en sık kullandığı posta grubunun otomatik olarak bu alana gelmesi için Yönetim Paneli – Kullanıcı Yönetim – Kullanıcı Liste sayfasından kullanıcı bulunup Kullanıcı Bilgileri sayfasından Varsayılan Posta açılır listesinden posta grubu seçilebilir. Kaydet butonu ile yapılan değişiklik kaydedilir.

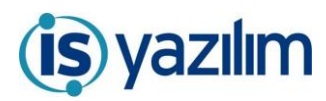

## GÜNCELLEME BİLGİLENDİRME

| KULLANICI BILGILERI GRUP BILGILERI                        | BIRIM BILGILERI PRO        | DJE BILGILE               | RI VEKALET BILGILERI                     | GOREV BILGILERI            | BILGILENDIRME    | AYARLARI          |
|-----------------------------------------------------------|----------------------------|---------------------------|------------------------------------------|----------------------------|------------------|-------------------|
| Kullanıcı Kodu                                            | admin                      | F                         | Parola                                   |                            | arola Değiştir   |                   |
| Adı                                                       | Sistem                     | 5                         | Soyadı                                   |                            | Yönetici         |                   |
| TC Kimlik No                                              | 1000000002                 | 5                         | Sicil No                                 |                            |                  |                   |
| Kullanıcı Unvanı                                          | Sistem Yöneticisi          | İsim Önü Kullanıcı Unvanı |                                          | -                          |                  |                   |
|                                                           | 🕂 Unvan Seçim              |                           |                                          |                            |                  |                   |
| Paraf Ad Soyad                                            |                            | ٢                         | Kullanıcı Unvan Görünmesin               |                            |                  |                   |
| E-posta                                                   | ebystest@isyazilim.com.tr  | 1                         | Ayrıntılı Bilgi                          |                            | -                |                   |
| Adres                                                     | -                          | M                         | Notlar                                   |                            | -                |                   |
| GSM                                                       | 5418226655                 | T                         | Tel                                      |                            | -                |                   |
|                                                           | TÜRKÇE 🔻                   |                           | Resim                                    |                            | Seç              |                   |
|                                                           |                            |                           |                                          |                            | 🛱 Resmi Kaldır   |                   |
| Kullanıcı Pasiflik Tarihi (Belirtilen Tarihe Kadar Pasif) | Tarih Giriniz              | Ð 1                       | Kullanıcı Aktif Tarihi Aralığı(Belirtile | n Tarihler Arasında Aktif) | Tarih Girinîz    | 🗊 🕒 Tarih Giriniz |
| lavale Ettiğim Belgeler Bekleyen İşlerde Görünmesin       |                            | N                         | Mobil İmza Kullanılsın                   |                            |                  |                   |
| Bekleyen İşler Listeleme Sayısı                           | 50                         | -                         | /arsayılan Posta                         |                            |                  |                   |
| skleyen İşler Filtre                                      |                            | - E                       | - Bekleyen İşler Renk                    |                            | Ankara Postası   |                   |
| Bekleyen İşler Sıralama                                   | ◉ Son Gelen Üstte ◯ İlk Ge | elen Üstte İ              | mza Öncesi Rota Uyarısı                  |                            | İstanbul Postası |                   |

Bu işlemleri kullanıcılar sol tarafta yer alan Gezinme alanındaki Kullanıcı bilgileri butonuna tıklayarak da gerçekleştirebilirler.

|   |                                      | KULLANICI BILGILERI GRUP BILGILERI                        | BIRIM BILGILERI PROJE BILG          | ileri vekalet bilgileri gorev bilgileri                            | BILGILENDIRME AYARLARI                |  |
|---|--------------------------------------|-----------------------------------------------------------|-------------------------------------|--------------------------------------------------------------------|---------------------------------------|--|
|   |                                      | Kullanıcı Kodu                                            | admin                               | Parola                                                             | Parola Değiştir                       |  |
|   |                                      | Adı                                                       | Sistem                              | Soyadı                                                             | Yönetici                              |  |
|   |                                      | TC Kimlik No                                              | 1000000002                          | Sicil No                                                           |                                       |  |
|   |                                      | Kullanıcı Unvanı                                          | Sistem Yöneticisi 👻                 | İsim Önü Kullanıcı Unvanı                                          | ·                                     |  |
|   |                                      | Paraf Ad Soyad                                            |                                     | Kullanıcı Unvan Görünmesin                                         |                                       |  |
|   | Sistem Yönetici<br>Sistem Yöneticisi | E-posta                                                   | ebystest@isyazilim.com.tr           | Ayrıntılı Bilgi                                                    | •                                     |  |
|   | Bilgi İşlem Müd. 🛛 🔻                 | Adres                                                     | •                                   | Notlar                                                             |                                       |  |
|   | Birim Amiri<br>Erdoğan KURTOĞLU      | GSM                                                       | 5418226655                          | Tel                                                                | •                                     |  |
|   |                                      | Di                                                        | TÜDIKOT                             | Dagim                                                              | Seç                                   |  |
|   | 0.2.4                                | <b>D</b> ii                                               | TURKÇE                              | NC3III                                                             | 🛱 Resmi Kaldır                        |  |
|   | <u>よ</u> い()                         | Kullanıcı Pasiflik Tarihi (Belirtilen Tarihe Kadar Pasif) | Tarih Giriniz                       | Kullanıcı Aktif Tarihi Aralığı(Belirtilen Tarihler Arasında Aktif) | Tarih Giriniz 📋 🕑 Tarih Giriniz       |  |
|   |                                      | Havale Ettiğim Belgeler Bekleyen İşlerde Görünmesin       | $\checkmark$                        | Mobil İmza Kullanılsın                                             |                                       |  |
| - | Vönetim Paneli                       | Bekleyen İşler Listeleme Sayısı                           | 50 -                                | Varsayılan Posta                                                   | · · · · · · · · · · · · · · · · · · · |  |
|   | Kisive Özel                          | Bekleyen İşler Filtre                                     |                                     | Bekleyen İşler Renk                                                | Ankara Postası                        |  |
|   |                                      | Bekleyen İşler Sıralama                                   | ● Son Gelen Üstte ○ İlk Gelen Üstte | İmza Öncesi Rota Uyarısı                                           | İstanbul Postası                      |  |